# Een route maken en volgen

### Een route vanaf uw huidige positie maken en navigeren

U kunt een route op de navigatiekaart of viskaart maken en deze meteen gaan volgen. Wanneer u de bestemming hebt bereikt, kunt de route naar keuze opslaan.

**OPMERKING:** de viskaart staat op een voorgeprogrammeerde gegevenskaart van BlueChart g2 Vision

- 1. Selecteer **Kaart** in het startscherm.
- 2. Selecteer Navigatiekaart of Viskaart.
- 3. Tik op een bestemming met behulp van de cursor (🙆).
- 4. Selecteer Navigeer naar > Route naar.
- 5. Tik op de locatie waar u de laatste koerswijziging in de richting van uw bestemming wilt maken (
- 6. Selecteer Voeg koerswijziging toe.
- 7. Als u nog meer koerswijzigingen wilt toevoegen, herhaal dan stap 5 en 6. Werk terug vanaf de bestemming naar de huidige positie van uw boot.

De laatste koerswijziging die u toevoegt, dient overeen te komen met de eerste koerswijziging van vanaf uw huidige positie. Dit is dus de koerswijziging die zich het dichtst bij de boot bevindt.

- 8. Selecteer Gereed als de route is voltooid.
- 9. Controleer de koers die met een magenta lijn wordt aangegeven.
- 10. Volg de magenta lijn, vermijd land, ondiep water en andere obstakels. Wanneer u de bestemming hebt bereikt, wordt u gevraagd de route op te slaan.
- 11. Voer een actie uit:
  - Selecteer Nee
  - Selecteer Ja > Wijzig route > Naam. Voer de naam van de route in. Selecteer Gereed.

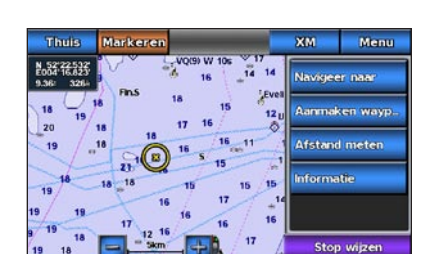

Geselecteerde bestemming

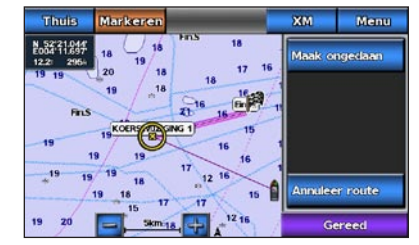

Geselecteerde koerswijziging

# Navigeren met behulp van een kaart

#### Navigeren naar een punt op de kaart

#### 

De functie Autobegeleiding van de Bluechart g2 Vision-gegevenskaart is gebaseerd op elektronische kaartinformatie. De gegevens garanderen niet dat de route obstakelvrij en voldoende diep is. Vergelijk de koers met alle visuele waarnemingen en vermijd land, ondiep water en andere obstakels die u kunt tegenkomen.

Wanneer u Ga naar gebruikt, kunnen een directe koers en een gecorrigeerde koers over land of door ondiep water lopen. Gebruik visuele waarnemingen om land, ondiep water en andere gevaarlijke objecten te vermijden.

**OPMERKING:** de viskaart staat op een voorgeprogrammeerde gegevenskaart van BlueChart g2 Vision.

- 1. Selecteer in het startscherm Kaarten.
- 2. Selecteer Navigatiekaart of Viskaart.
- 3. Tik op de kaart om de locatie te selecteren met behulp van de cursor (
- 4. Selecteer Navigeren naar.
- 5. Voer een actie uit:
  - Selecteer Ga naar als u rechtstreeks naar de positie wilt navigeren.
  - Selecteer Route naar als u een route naar de positie wilt maken, inclusief koerswijzigingen.
  - Selecteer Begeleid naar als u de functie Autobegeleiding wilt gebruiken.
- 6. Controleer de koers die met een magenta lijn wordt aangegeven.

**OPMERKING:** als u de functie Autobegeleiding gebruikt, geeft een grijze lijn binnen de magenta lijn aan dat de functie Autobegeleiding een deel van de automatische begeleiding niet kan berekenen. Dit wordt veroorzaakt door de instellingen voor een veilige, vrije doorvaart bij een minimale waterdiepte en obstakelhoogte.

7. Volg de magenta lijn, vermijd land, ondiep water en andere obstakels.

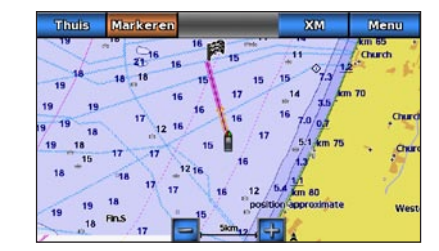

Scherm Ga naar

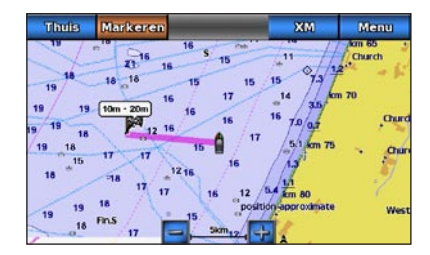

Scherm Begeleid naar

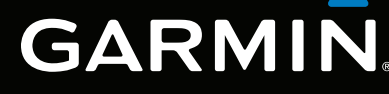

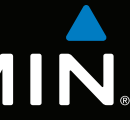

# GPSMAP<sup>®</sup> 700-serie verkorte handleiding

GPSmap 740

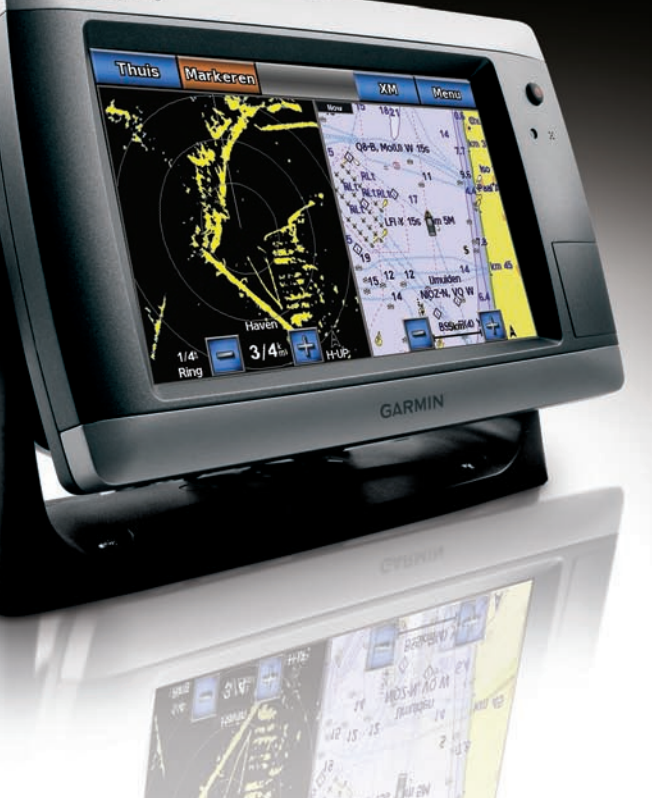

# De kaartplotter in- of uitschakelen

#### 

Lees de gids Belangrijke veiligheids- en productinformatie in de verpakking voor productwaarschuwingen en andere belangrijke informatie.

### De kaartplotter inschakelen

Druk kort op de 🕛 aan-uitknop.

### De kaartplotter uitschakelen

Houd de () aan-uitknop ingedrukt.

# De schermverlichting aanpassen

## De schermverlichting aanpassen

- 1. Selecteer in het startscherm Instellen > Systeem > Pieper/scherm > Scherm. **TIP:** druk in ongeacht welk scherm kort op de <sup>(1)</sup> aan-uitknop om naar het scherm Scherm te gaan.
- 2. Selecteer Verlichting.
- 3. De schermverlichting aanpassen:
  - Selecteer Auto als u de kaartplotter de schermverlichting automatisch wilt laten aanpassen, op basis van het omgevingslicht.
  - Zet de schuifregelaar handmatig in de gewenste stand.

**OPMERKING:** selecteer **Auto** als u tussen de modus Automatisch en de modus Handmatig wilt schakelen.

# Een waypoint of een MOB-positie markeren

#### Uw huidige positie als waypoint markeren

Selecteer in het startscherm de optie Markeren

**OPMERKING:** markeer uw huidige positie door vanuit elk ander scherm boven aan het scherm op Markeren te tikken.

#### Een waypoint op een andere positie maken

- 1. Selecteer in het startscherm Kaarten.
- 2. Selecteer Navigatiekaart of Viskaart.
- 3. Voer een actie uit:
  - Tik op een locatie in de lijst.
  - Tik en sleep het scherm om de kaart te verschuiven naar een nieuwe locatie. Tik op een locatie in de lijst.
- 4. Selecteer Waypoint maken.
- 5. Als u het waypoint een naam wilt geven, selecteer dan het waypoint aan de rechterkant van het scherm en selecteer Wijzig wavpoint.
- 6. Selecteer Naam en voer een naam in.

### Een MOB-positie markeren en er naartoe navigeren

Als u uw huidige positie als waypoint markeert, kunt u deze als MOB-positie (man-over-boord) opslaan.

#### Voer een actie uit.

- Selecteer in ongeacht welk scherm Markeer > Man-over-boord.
- Selecteer in het startscherm Man-over-boord.

Een internationaal MOB-symbool markeert het actieve MOB-punt en de kaartplotter stelt met de functie Ga naar een koers in terug naar de gemarkeerde positie.

# De koerslijn weergeven en configureren

De koerslijn is een lijn op de kaart vanaf de boeg van de boot in de richting van de koers die de boot gaat varen. U kunt de weergave van de koerslijn voor de navigatiekaart en de viskaart instellen.

**OPMERKING:** de viskaart staat op een voorgeprogrammeerde gegevenskaart van BlueChart g2 Vision.

- 1 Selecteer in het startscherm Kaarten
- 2. Voer een actie uit:
  - Selecteer Navigatiekaart > Menu > Navigatiekaartinstelling > Kaartweergave > Koerslijn
  - Selecteer Viskaart > Menu > Instelling viskaart > Kaartweergave > Koerslijn.
- 3. Voer een actie uit:
  - Selecteer Afstand. Voer de afstand tot het einde van de koerslijn in.
  - Selecteer **Tijd**. Voer de benodigde tijd voor het bereiken van het einde van de koerslijn in.
- 4. Selecteer Gereed.

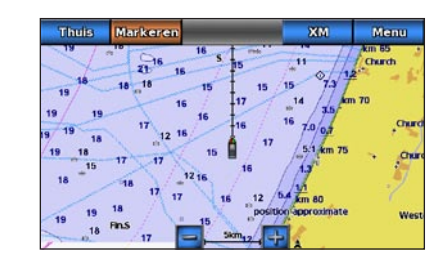

De functie Autobegeleiding van de BlueChart g2 Vision-gegevenskaart is gebaseerd op elektronische kaartinformatie. De gegevens garanderen niet dat de route obstakelvrij en voldoende diep is. Vergelijk de koers met alle visuele waarnemingen en vermijd land, ondiep water en andere obstakels die u kunt tegenkomen.

Wanneer u Ga naar gebruikt, kunnen een directe koers en een gecorrigeerde koers over land of door ondiep water lopen. Gebruik visuele waarnemingen om land, ondiep water en andere gevaarlijke objecten te vermijden.

Vision-gegevenskaart.

- posities weer.
- 3. Selecteer een bestemming.
- 4. Voer een actie uit:
  - Selecteer Ga naar
  - Selecteer Route naar.

6. Volg de magenta lijn, vermijd land, ondiep water en andere obstakels.

Ga naar www.garmin.com voor meer documentatie en informatie.

Garmin<sup>®</sup>, het Gamin-logo, GPSMAP<sup>®</sup>, BlueChart<sup>®</sup> en g2 Vision<sup>®</sup> zijn handelsmerken van Garmin Ltd. of haar dochtermaatschappijen, geregistreerd in de Verenigde Staten en andere landen. Deze handelsmerken mogen niet worden gebruikt zonder uitdrukkelijke toestemming van Garmin.

# Naar een maritieme dienst navigeren

### Naar een watersportdienst navigeren

#### 

**OPMERKING:** Autobegeleiding is beschikbaar met een voorgeprogrammeerde BlueChart g2

#### 1. Selecteer in het startscherm Waarheen? > Buitengaats diensten.

2. Selecteer de watersportdienst waar u naartoe wilt navigeren.

De kaartplotter geeft een lijst met de 50 dichtstbijzijnde posities en de afstand en peiling tot deze

TIP: selecteer of point of the positie of the positie op een kaart weer te geven.

• Selecteer Begeleid naar als u de functie Autobegeleiding wilt gebruiken.

5. Controleer de koers die met een magenta lijn wordt aangegeven.

**OPMERKING:** als u de functie Autobegeleiding gebruikt, geeft een grijze lijn binnen de magenta lijn aan dat de functie Autobegeleiding een deel van de automatische begeleiding niet kan berekenen. Dit wordt veroorzaakt door de instellingen voor een veilige, vrije doorvaart bij een minimale waterdiepte en obstakelhoogte.

© 2010 Garmin Ltd. of haar dochtermaatschappijen

Onderdeelnummer 190-01155-55 Rev. A

Gedrukt in Taiwan